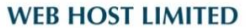

Unit A-D, 6/F, Wing Cheung Industrial Building No. 109 How Ming Street, Kwun Tong, Kowloon Tel : (852) 3575 1888 Fax: (852) 2540 7463 www.webhost.com.hk service@webhost.com.hk

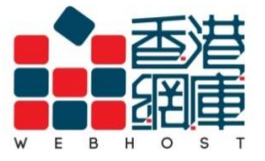

# How to setup an email account in Gmail:

- 1. Enter your Gmail account (e.g. user@gmail.com)
- 2. Click <Next>

Google

Sign in to continue to Gmail

| Email or phone |      |
|----------------|------|
| user@gmail.com |      |
| Forgot email?  |      |
|                | 2    |
| More options   | NEXT |

Unit A-D, 6/F, Wing Cheung Industrial Building No. 109 How Ming Street, Kwun Tong, Kowloon Tel : (852) 3575 1888 Fax: (852) 2540 7463 www.webhost.com.hk service@webhost.com.hk

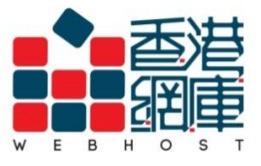

- 3. Enter your Gmail account password
- 4. Click <Next>

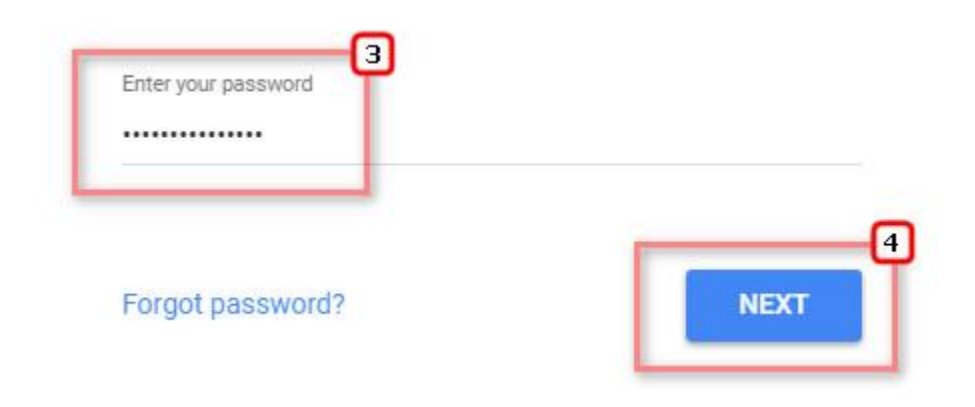

- 5. Click < \*>
- 6. Click <Settings>

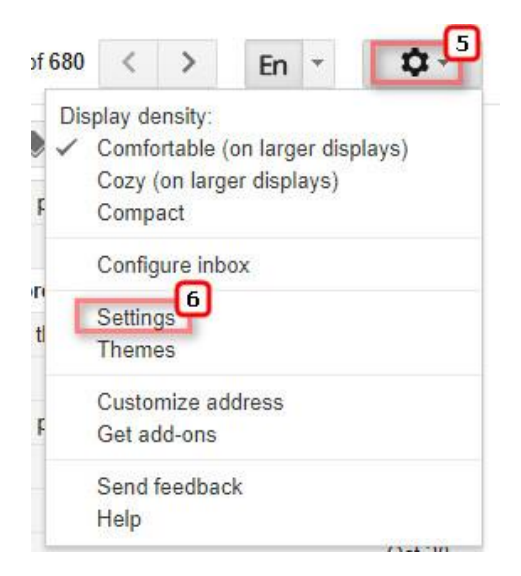

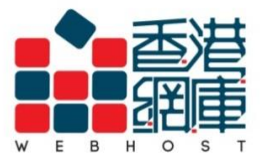

Unit A-D, 6/F, Wing Cheung Industrial Building No. 109 How Ming Street, Kwun Tong, Kowloon Tel : (852) 3575 1888 Fax: (852) 2540 7463 www.webhost.com.hk service@webhost.com.hk

7. Click <Accounts and Import>

# 8. Click <Add a mail account>

| Settings                                                                              |                                                                                                  | En 🔹 🌣 -         |
|---------------------------------------------------------------------------------------|--------------------------------------------------------------------------------------------------|------------------|
| General Labels Inbox<br>Chat Labs Offline The                                         | Accounts and Import Filters and Blocked Addresses Forwarding and mes                             | POP/IMAP Add-ons |
| Change account settings:                                                              | Change password<br>Change password recovery options<br>Other Google Account settings             |                  |
| Import mail and contacts:<br>Learn more                                               | Import from Yahoo!, Hotmail, AOL, or other webmail or POP3 accounts.<br>Import mail and contacts |                  |
| Send mail as:<br>(Use Gmail to send from your other<br>email addresses)<br>Learn more | Add another email address                                                                        | edit info        |
| Check mail from other<br>accounts:<br>Learn more                                      | Add a mail account                                                                               | edit info delete |

- 9. Email address: Enter your email address (e.g. user@example.com)
- 10. Click <Next>

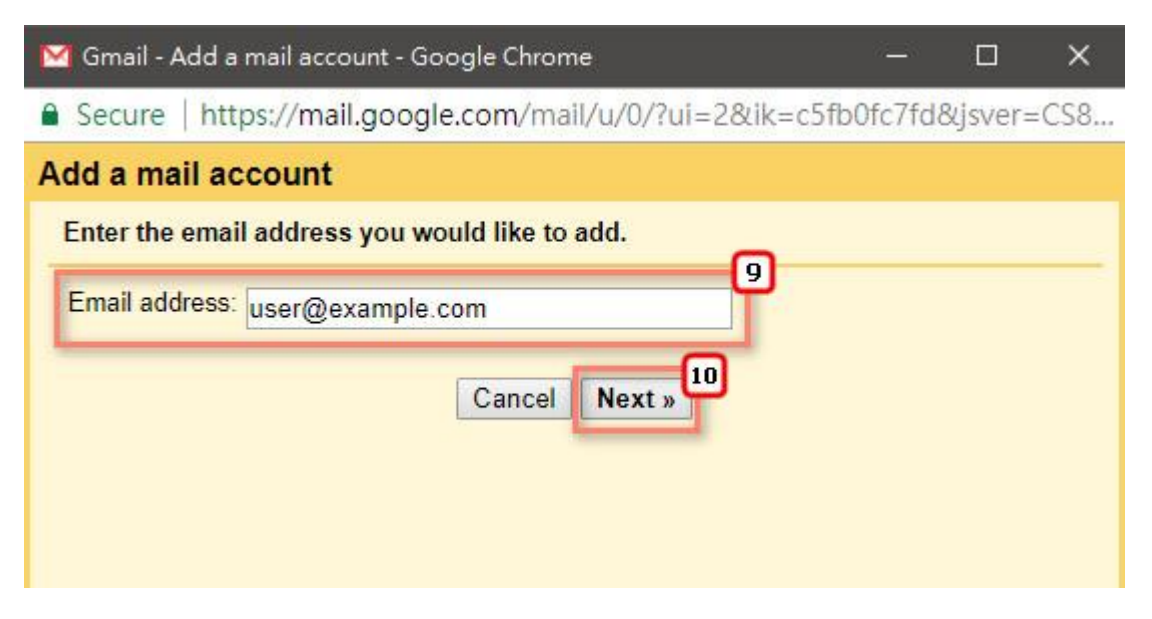

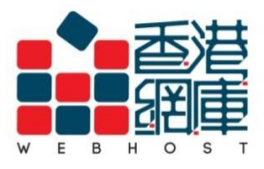

Unit A-D, 6/F, Wing Cheung Industrial Building No. 109 How Ming Street, Kwun Tong, Kowloon Tel : (852) 3575 1888 Fax: (852) 2540 7463 www.webhost.com.hk service@webhost.com.hk

- 11. Select <Import emails from my other account (POP3)>
- 12. Click <Next>

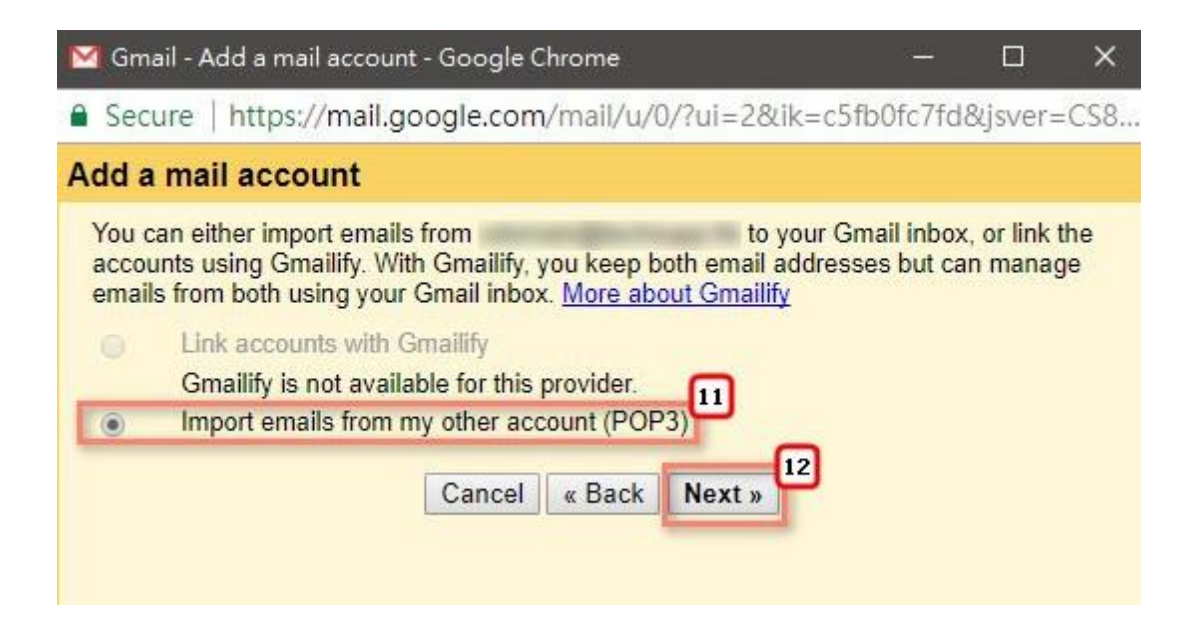

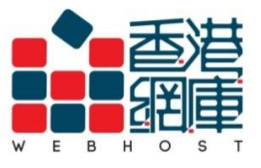

Unit A-D, 6/F, Wing Cheung Industrial BuildingNo. 109 How Ming Street, Kwun Tong, KowloonTel : (852) 3575 1888Fax: (852) 2540 7463www.webhost.com.hkservice@webhost.com.hk

- 13. Username: Enter your email address (e.g. user@example.com)
- 14. Password: Enter your email password
- 15. POP Server: Enter <Domain without "dot">.securemail.hk (e.g. examplecom.securemail.hk)
- 16. Port: Choose <995>
- 17. Select <Leave a copy of retrieved message on the server>
- 18. Select <Always use a secure connection (SSL) when retrieving mail>
- 19. Deselect <Label incoming messages :>
- 20. Deselect <Archive incoming messages (Skip the Inbox)>
- 21. Click <Add Account>

| 🔀 Gmail - Add a mail account - Google Chrome                                                                                                    | <u></u>                                               |                | ×  |
|----------------------------------------------------------------------------------------------------|-------------------------------------------------------|----------------|----|
| Secure   https://mail.google.com/mail/u/0/?ui=2&ik=c5                                                                                                    | 5fb0fc7fd8                                            | &jsver=        | 07 |
| Add a mail account                                                                                                    |                                                       |                |    |
| Enter the mail settings for Learn more                                                                                                    | 1                                                     |                |    |
| Email address:<br>Username: user@example.com<br>14 assword:<br>POP Server: examplecom.securemail.hk<br>17 Leave a copy of retrieved message on the se<br>Always use a secure connection (SSL) when<br>Learn more<br>19 Label incoming messages: user@example.<br>20 Archive incoming messages (Skip the Inbox)<br>Cancel « Back Add Account » | Port: 995<br>erver <u>Learr</u><br>retrieving<br>.com | ,16<br>mail 18 |    |

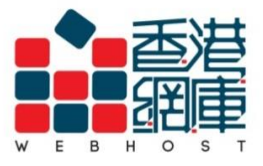

Unit A-D, 6/F, Wing Cheung Industrial Building No. 109 How Ming Street, Kwun Tong, Kowloon Tel : (852) 3575 1888 Fax: (852) 2540 7463 www.webhost.com.hk service@webhost.com.hk

- 22. Select <Yes, I want to be able to send mail as >
- You can also select <No>, it can change later when you want send mail as this sender address
- 24. Click <Next>

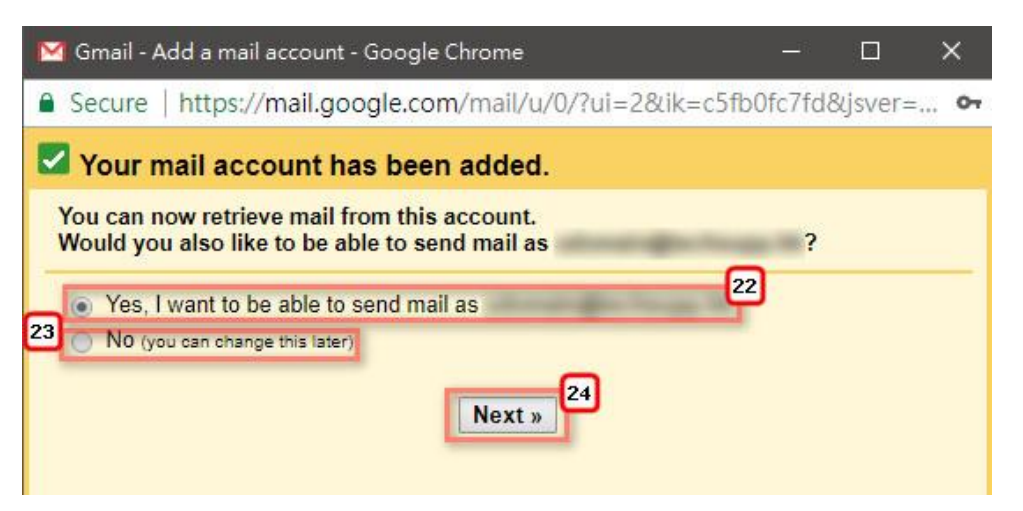

- 25. Name: Enter your name (you can enter what you want)
- 26. Select <Treat as an alias>
- 27. Click <Next Step>

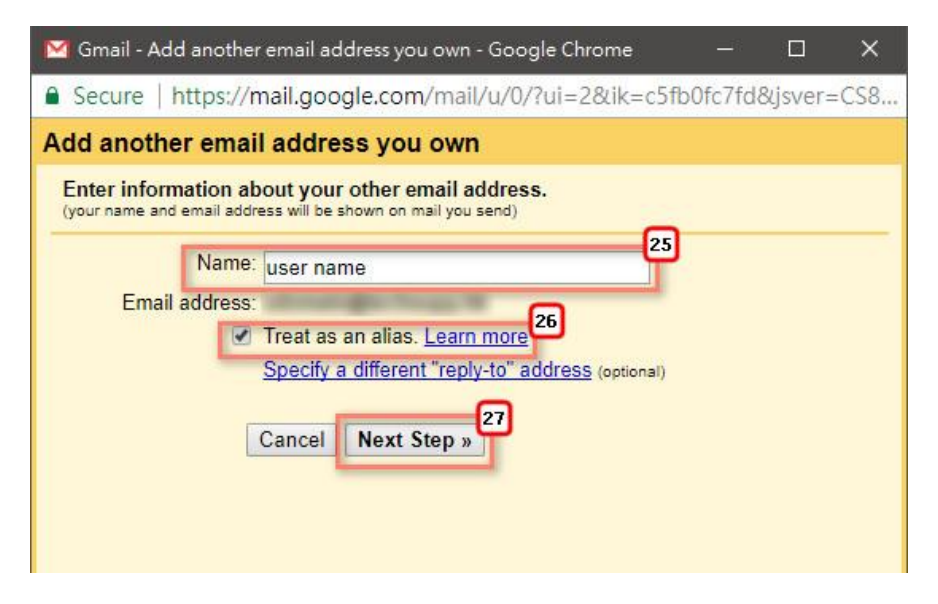

Unit A-D, 6/F, Wing Cheung Industrial BuildingNo. 109 How Ming Street, Kwun Tong, KowloonTel : (852) 3575 1888Fax: (852) 2540 7463www.webhost.com.hkservice@webhost.com.hk

- 28. SMTP Server: Enter <wh.1025.hk>
- 29. Username: Enter your email address (e.g. user@example.com)
- 30. Password: Enter your email password
- 31. Port: Choose <587>
- 32. Select <Secured connection using TLS (recommended)>
- 33. Deselect <Secured connection using SSL>
- 34. Click <Add Account>

| 🔀 Gmail - Add another email address you own - Google Chrome — 🛛 🗙                                                                                                    |
|----------------------------------------------------------------------------------------------------|
| Secure   https://mail.google.com/mail/u/0/?ui=2&ik=c5fb0fc7fd&jsver= •                                                                                                    |
| Add another email address you own                                                                                                    |
| Send mail through your SMTP server                                                                                                    |
| Configure your mail to be sent through SMTP servers Learn more<br>SMTP Server: wh.1025.hk<br>Username: user@example.com<br>30 Password:<br>30 Password:<br>30 Secured connection using TLS (recommended)<br>33 Secured connection using SSL<br>Cancel « Back Add Account » |

< Finish >